# Инструкция для банков

# Работа с электронными банковскими гарантиями

| 1. | <u>Просмотр электронных банковских гарантий</u>                                 | .1 |
|----|---------------------------------------------------------------------------------|----|
| 2. | Создание электронной банковской гарантии                                        | .3 |
| 3. | Утверждение электронных банковских гарантий                                     | 5  |
| 4. | Подтверждение/отклонение оплаты электронных банковских гарантий                 | .7 |
| 5. | Подтверждение/отклонение прекращения электронных банковских гарантий            | .7 |
| 6. | Формирование дополнительного листа/файла частичного возврата к электронной      |    |
|    | банковской гарантии.                                                            | .8 |
| 7. | Утверждение запроса на выпуск дополнительного листа/файла частичного возврата к |    |
|    | электронной банковской гарантии                                                 | )  |
| ~  |                                                                                 | ^  |

8. Отклонение запроса на изменение электронной банковской гарантии......10

## Работа с электронными банковскими гарантиями

## Просмотр электронных банковских гарантий

Для работы с банковскими гарантиями необходимо перейти в меню «Рабочий кабинет» - «Электронные банковские гарантии», будет отображена форма поиска банковских гарантий.

|                                                                                                    | - Реестры - | Закупки + |             |             |         | Рус Қаз 📕 | • |  |  |
|----------------------------------------------------------------------------------------------------|-------------|-----------|-------------|-------------|---------|-----------|---|--|--|
| Рабочий кабинет - Личные данные + Профиль участника + Субъекты здравоохранения - Внешине серянсы + |             |           |             |             |         |           |   |  |  |
| Электронные банковские                                                                             | гарантии    |           |             |             |         |           |   |  |  |
| Ф Фильтр 🗸                                                                                         |             |           |             |             |         |           |   |  |  |
| Номер ЭБГ                                                                                          | Номер ЭБГ   |           | Поставщик   | Поставщик   | Закулка | Закупка   |   |  |  |
| Статус ЭБГ                                                                                         |             | ~         | Заказчик    | Заказчик    | Лот     | Ποτ       |   |  |  |
| Тип ЭБГ                                                                                            |             | ~         | Организатор | Организатор | Договор | Договор   |   |  |  |
| период выпуска ЭБГ                                                                                 | c           | no        | Банк        | Банк        |         |           |   |  |  |
| Найти Очистить                                                                                     |             |           |             |             |         |           |   |  |  |
|                                                                                                    |             |           |             |             |         |           |   |  |  |

| N₂  | Наименование                      | Описание                                                               |
|-----|-----------------------------------|------------------------------------------------------------------------|
| Вкј | адка «Фильтр»                     |                                                                        |
| 1   | Номер ЭБГ                         | Вводится номер ЭБГ (требуется точное совпадение)                       |
| 2   | Статус ЭБГ                        | Выбирается один из системных статусов ЭБГ                              |
| 3   | Тип ЭБГ                           | Выбирается один из типов ЭБГ                                           |
| 4   | Период выпуска ЭБГ («с»,<br>«по») | Выбираются даты в какой период были выпущены<br>ЭБГ                    |
| 5   | Поставщик                         | Вводится БИН или наименование поставщика (требуется точное совпадение) |
| 6   | Заказчик                          | Вводится БИН или наименование заказчика (требуется точное совпадение)  |

| 7   | Организатор                       | Вводится БИН или наименование организатора<br>(требуется точное совпадение)                                                                                                    |
|-----|-----------------------------------|----------------------------------------------------------------------------------------------------|
| 8   | Банк                              | Вводится БИН банка (требуется точное совпадение)                                                                                                    |
| 9   | Закупка                           | Вводится номер закупки (требуется точное совпадение)                                                                                                    |
| 10  | Номер лота                        | Вводится номер лота (требуется точное совпадение)                                                                                                    |
| 11  | Договор                           | Вводится номер договора (требуется точное совпадение)                                                                                                    |
| 12  | Найти                             | По нажатию кнопки производится поиск по всем указанным значениям в фильтрах                                                                                                    |
| 13  | Очистить                          | По нажатию кнопки производится удаление введенных значений в поля для фильтра                                                                                                    |
| Рол | и                                 |                                                                                                    |
| 14  | Инициатор БГ и<br>Утверждающий БГ | При нажатии на ссылку отображаются только<br>банковские гарантии, выпущенные сотрудниками<br>банка, под которым осуществлен вход в систему. Для<br>каждой роли доступны соответствующие функции |
| 15  | Для поставщика                    | При нажатии на ссылку отображаются только<br>банковские гарантии, выпущенные в адрес<br>поставщика, под которым осуществлен вход в систему                                                      |
| 16  | Для организатора                  | При нажатии на ссылку отображаются только<br>банковские гарантии, выпущенные в адрес<br>организатора, под которым осуществлен вход в<br>систему                                                 |
| 17  | Для заказчика                     | При нажатии на ссылку отображаются только<br>банковские гарантии, выпущенные в адрес заказчика,<br>под которым осуществлен вход в систему.                                                      |
| Рез | ультаты поиска                    |                                                                                                    |
| 18  | Номер БГ                          | Отображается номер банковской гарантии                                                                                                    |
| 19  | Банк                              | Отображается наименование банка                                                                                                    |
| 20  | Поставщик                         | Отображается наименование поставщика                                                                                                    |
| 21  | Организатор/Заказчик              | Отображается наименование организатора, либо<br>заказчика, в зависимости от типа банковской гарантии<br>(того в чей адрес выпущена банковская гарантия)                                         |
| 22  | Сумма                             | Отображается сумма банковской гарантии в тенге                                                                                                    |
| 23  | Тип БГ                            | Отображается тип банковской гарантии (обеспечение договора, обеспечение заявки)                                                                                                    |
| 24  | Статус БГ                         | Отображается текущий статус банковской гарантии                                                                                                    |
| 25  | Дата выпуска                      | Отображается дата выпуска банковской гарантии                                                                                                    |
| 26  | Срок действия                     | Отображается срок действия банковской гарантии                                                                                                    |

| 27 | Просмотреть                    | Отображаются данные банковской гарантии                                                     |
|----|--------------------------------|---------------------------------------------------------------------------------------------|
| 28 | Создать банковскую<br>гарантию | По нажатию кнопки отображается форма ввода<br>данных для создания новой банковской гарантии |

#### Создание электронной банковской гарантии

Функция создания банковской гарантии доступна сотрудникам банков с ролью «Инициатор БГ».

Для создания новой банковской гарантии, необходимо нажать кнопку «Создать банковскую гарантию». Отобразится форма ввода данных для формирования банковской гарантии.

| ника • Субъекты здравоохранения • Внешние с |
|---------------------------------------------|
|---------------------------------------------|

Создание электронной банковской гарантии

| Общие сведения о банковской га                                      | арантии                   |                                                 |   |
|---------------------------------------------------------------------|---------------------------|-------------------------------------------------|---|
| Тип банковской гарантии                                             | ×                         | Дата выпуска банковской гарантии                |   |
| Номер банковской гарантии                                           | Номер банковской гарантии | Цата завершения действия банковской<br>гарантии |   |
| Сумма банковской гарантии                                           | Сумма банковской гарантии | Утверждающий банковскую гарантию                | ~ |
| <ul> <li>Сформировать Банковскую гарантию</li> <li>Назад</li> </ul> |                           |                                                 |   |

При выборе типа банковской гарантии будут отображены соответствующие поля для выбора закупки, либо договора, а также для заполнения суммы и сроков. Также необходимо выбрать утверждающего банковскую гарантию из сотрудников банка с ролью «Утверждающий БГ».

Тип банковской гарантии «Обеспечение заявки»:

| Общие сведения о банковской                                                       | гарантии       |                                                                               |                                                                                                    |                              |  |
|-----------------------------------------------------------------------------------|----------------|-------------------------------------------------------------------------------|----------------------------------------------------------------------------------------------------|------------------------------|--|
| Тип банковской гарантии<br>Номер банковской гарантии<br>Сумма банковской гарантии |                | Обестичние заявки 💙<br>Ножер банковской гарантии<br>Сумыя банковской гарантии | <ul> <li>Дата выпуска банковской гарантии</li> <li>Дата завершения действия банковской гарантия</li> <li>Утверждающий банковскую гарантию</li> </ul> |                              |  |
| Информация о поставщике                                                           |                |                                                                               |                                                                                                    |                              |  |
| Бин поставщика                                                                    | Бин поставщика | ٩                                                                             |                                                                                                    |                              |  |
| Наименование поставщика                                                           |                | Наименование поставщика                                                       |                                                                                                    |                              |  |
| Информация о закупке                                                              |                |                                                                               |                                                                                                    |                              |  |
| Номер закупки                                                                     |                | Номер закупки                                                                 |                                                                                                    | Наименование организатора    |  |
| Наименование закупки                                                              |                |                                                                               |                                                                                                    | Дата начала приема заявок    |  |
| БИН организатора закупок                                                          |                |                                                                               |                                                                                                    | Дата окончания приема заявок |  |
|                                                                                   |                |                                                                               |                                                                                                    |                              |  |
| Ф Сформировать банковскую гарантию                                                |                |                                                                               |                                                                                                    |                              |  |
| Назад                                                                             |                |                                                                               |                                                                                                    |                              |  |

Тип банковской гарантии «Обеспечение договора»:

| Общие сведения о банковско                                                        | й гарантии                                                                                                    |  |                         |                                                                                                    |                                                         |  |
|-----------------------------------------------------------------------------------|----------------------------------------------------------------------------------------------------|--|-------------------------|----------------------------------------------------------------------------------------------------|---------------------------------------------------------|--|
| Тип банковской гарантии<br>Номер банковской гарантии<br>Сумма банковской гарантии | еской гарантии Обеспечение дотовора<br>ккоеской гарантии Неактр банковской гарантии<br>нкоеской гарантии Сумма банковской гарантии |  | v                       | Дата выпуска бонковской гарантии<br>Дата завершения действия банковской гарантии<br>Утверждающий банковскую гарантию |                                                         |  |
| Информация о договоре                                                             |                                                                                                    |  |                         |                                                                                                    |                                                         |  |
| Номер договора<br>Дата договора<br>Сумма договора                                 |                                                                                                    |  |                         | ٩                                                                                                    | БИН заказчика закупок<br>Наименование заказчика закупок |  |
| Информация о поставщике                                                           |                                                                                                    |  |                         |                                                                                                    |                                                         |  |
| Бин поставщика<br>Наименование поставщика                                         | Бин поставщика                                                                                                    |  | Наименование поставщика |                                                                                                    |                                                         |  |
| Сформировать банковскую гарантию                                                  |                                                                                                    |  |                         |                                                                                                    |                                                         |  |
| Назад                                                                             |                                                                                                    |  |                         |                                                                                                    |                                                         |  |

При выпуске банковской гарантии на обеспечение заявки интервал между полем «Дата выпуска банковской гарантии» и полем «Дата завершения действия банковской гарантии» должно быть установлено не менее 65 календарных дней.

Далее, после ввода всех данных, необходимо нажать кнопку «Сформировать ЭБГ» для формирования документа электронной банковской гарантии. При нажатии данной кнопки все поля станут не редактируемы.

Веб-порталом будет отображен сформированный документ, по нажатию на его названии, он будет скачан на ваш компьютер.

| Общие сведения о банковской гарантии № 65                                         |                   |                                                                                        |                                            |  |  |  |
|-----------------------------------------------------------------------------------|-------------------|----------------------------------------------------------------------------------------|--------------------------------------------|--|--|--|
| Тип балковской гарантии<br>Номер Банковской гарантии<br>Сумма банковской гарантии | Obergreenve saman | Дата вылукая бенковский гарантии.<br>И тариждениций бенковскую гарантию                | 2020-06-08                                 |  |  |  |
| Информация о поставщике                                                           |                   |                                                                                        |                                            |  |  |  |
| Бил поставщика<br>Наименование поставщика                                         |                   | ere char                                                                               |                                            |  |  |  |
| Информация о закупке                                                              |                   |                                                                                        |                                            |  |  |  |
| Номер закупки<br>Наименование закупки<br>БИН организатора закупок                 |                   | Нажаенование організатора<br>Дата начала праєма заявок<br>Дата скончания праєма заявок | 2020-04-03 13 (462)<br>2020-04-03 13 (2020 |  |  |  |
| Номер лота                                                                        | Наименовние лота  | Cymma nora                                                                             | Cranye                                     |  |  |  |
| Прикрепленный файл захим сыбе                                                     |                   |                                                                                        |                                            |  |  |  |
| bank_garant.pdf Подписать                                                         |                   |                                                                                        |                                            |  |  |  |

Если документ сформирован неверно, вы можете сформировать его повторно, предварительно удалив (кнопка «Удалить файл»).

Если данные в документе корректны, то для подписи воспользуйтесь кнопкой «Подписать» и укажите свой сертификат, ключами которого будет осуществлена подпись. После подписания документа станет доступна функция «Отправить на утверждение/Утвердить».

| Бин поставщика<br>Наименование поставщика |                      |          |                                         |                              |                     |          |  |
|-------------------------------------------|----------------------|----------|-----------------------------------------|------------------------------|---------------------|----------|--|
| нформация о закупке                       |                      |          |                                         |                              |                     |          |  |
| Номер закупки                             |                      |          |                                         | Наименование организатора    |                     |          |  |
| Наименование закупки                      | именодание закупки   |          |                                         | Дата начала приема заявоя    | 100.001 - 100       |          |  |
| БИН организатора закулок                  |                      |          |                                         | Дата оксечания приема заявок | 200 B 1 2 2 B       |          |  |
| омер пота                                 | Наименовна           | е лота   |                                         | Сумма пота                   | Статус              |          |  |
| H44607-ДТ1                                | Линейний ус          | коритель |                                         | 1,500,000,000                | Vepropus            |          |  |
| жерепленный файл 🐝                        | anımı çalın<br>Astop |          | Соганизыня                              |                              | Дата содания        | Водлясь  |  |
| nk_garant.pdf                             | framework framework  |          | АКЦИОНЕРНОЕ ОБЩЕСТВО "ЦЕНТР ЭЛЕКТРОННОЙ | KOMMEPLINT                   | 2020-08-06 12:30:41 | Показать |  |
|                                           |                      |          |                                         |                              |                     |          |  |

При отправке на утверждение необходимо подтвердить действие. По нажатию на кнопку «Отправить» банковская гарантия будет переведена в статус «На утверждении».

| Электронные банковские гарантии - Отправка на утверждение                  |
|----------------------------------------------------------------------------|
| Вы действительно котите отправить банковскую гарантию № 65 на утверждение? |
| Dears Departs                                                              |
|                                                                            |

После перевода в статус «На утверждении» пользователю с ролью «Утверждающий БГ» будет отправлено сообщение в личный кабинет и будет доступна для утверждения (подписания), указанному на форме создания ЭБГ.

#### Утверждение электронных банковской гарантии

Для утверждения банковской гарантии необходимо нажать на кнопку уведомлений. Выбрать необходимое уведомление.

| Веб-портал закупок Справка - Реестры - З    | купан +                      | Pyc Kas 🗶 🔽                                                                                                    |
|---------------------------------------------|------------------------------|----------------------------------------------------------------------------------------------------|
| 6                                           |                              | 36Г окидает утверждения сылани, 12.34                                                                                                    |
| Рабочий кабинет - Личные данные - Профиль у | настника - Виешние серенсы - | Опубликаем протовот соответствии «иссответствии» по объяванению 32662-1 «конскола кола<br>Серорнарован протовал соответствии (насоответствии) по объявлению 32662-1 «конскола» кола<br>Завершено пососнаяние по объявлению 337662-1 «конскола» кола<br>Завершено пососнаяние по объявления объяванения 33662-1 «конскола» кола |
| Vofunot Rom constant                        |                              | Опубликован Протокоп вскрытия по объявлению 372652-1 он-ов-ассо 16:00                                                                                                    |
| Кабинет пользователя                        | 6                            | Все уведомления                                                                                                    |

#### Отобразится следующее уведомление

Просмотр уведомления

|                                              | ЭБГ ожидает утверждения                                              |
|----------------------------------------------|----------------------------------------------------------------------|
| Дата создания                                | 2020-08-06 12:34:14                                                  |
| «Уважаемый Тоқаберген Жания! Сотрудником     | банка была создана электронная банковская гарантия 65 на             |
| Обеспечение заявки для поставщика /          | и для просмотра электронной оанковской Если указанная выше ссылка не |
| открывается, скопируйте ее в буфер обмена, в | зставьте в адресную строку браузера и нажмите «Ввод».                |

При переходе по ссылке в сообщении у пользователя, указанного в гарантии, будет возможность просмотреть и подписать банковскую гарантию.

| зименование поставщика  |                               | strength for the base of the second second |                              |                     |          |
|-------------------------|-------------------------------|--------------------------------------------|------------------------------|---------------------|----------|
| формация о закупке      |                               |                                            |                              |                     |          |
| омер закупки            |                               |                                            | Наименование организатора    |                     |          |
| аименование закупки     |                               |                                            | Дата начала преема заявок    | 2020-06-03 13 14 23 |          |
| ИН организатора закупок | 200.000                       |                                            | Дата окончания приема заявок | 2020-09-01 13 13 29 |          |
| мер пота                | Наименовние пота              |                                            | Сумма пота                   | Статус              |          |
| 64607-ДТ1               | Date Hamily Accodet to UP     |                                            | 1,800.000.000                | На утверждении      |          |
|                         |                               |                                            |                              |                     |          |
| икрепленный файл        |                               |                                            |                              |                     |          |
| кумент                  | Автор                         | Организация                                |                              | Дата создания       | Подлись  |
| nic_garant.pdf          | entering in the second second | ANUMOHEPHOE OBJECTED 'LEHTP DREK           | TPOHHOR KOMMEPLINI           | 2020-08-06 12:30:41 | Howanara |

Для отклонения банковской гарантии необходимо нажать кнопку «Отклонить», в отобразившемся окне указать причину отклонения и нажать кнопку «Отправить».

| Веод причины отклонения банковской гарантии № 65 |     |
|--------------------------------------------------|-----|
| Причика отклонения                               |     |
|                                                  |     |
| Назад Отправить                                  | _li |

После подписания банковской гарантии будут доступны 2 кнопки:

Утвердить – после нажатия на кнопку банковская гарантия будет переведена в статус «Выпущено банком» и будет отправлено уведомление поставщику и создателю банковской гарантии.

Отклонить – после нажатия на кнопку банковская гарантия будет переведена в статус «Отклонено утверждающим» и отправлено уведомление создателю банковской гарантии.

| Наименование поставщи                                            | 13                   | inersed for the feature instance |                                                                                        |                                            |          |
|------------------------------------------------------------------|----------------------|----------------------------------|----------------------------------------------------------------------------------------|--------------------------------------------|----------|
| нформация о закуп                                                | ке                   |                                  |                                                                                        |                                            |          |
| Номер закупки<br>Наименование закупки<br>БИН организатора закупс |                      |                                  | Наименование организатора<br>Дата качала приема заявок<br>Дата окончания приема заявок | 2020-06-03 13:14:23<br>2020-06-01 13:13:29 |          |
| омер лота                                                        | Наименовние лота     |                                  | Сумма лота                                                                             | Статус                                     |          |
| і44607-ДТ1                                                       | Линейный усхаритель  |                                  | 1,800,000,000                                                                          | На утверждении                             |          |
| Сокумент                                                         | Автор                | Организация                      |                                                                                        | Дата создания                              | Подпись  |
| ink_garant.pdf                                                   | Theorem in the Bally | АКЦИОНЕРНОЕ ОБЩЕСТВО "ЦЕНТ       | гр электронной коммерции.                                                              | 2020-08-06 12:30:41                        | Показать |
| bank_garant.pdf                                                  | Tanana table         | АКЦИОНЕРНОЕ ОБЩЕСТВО "ЦЕНТ       | гр электронной коммерции                                                               | 2020-08-06 12:30:41                        | Показать |

После утверждения банковская гарантия переходит на статус «Выпущена банком».

| dwnerp 💙                                    |                                          |                     |      |             |                                          |    |        |             |              |                 |                  |     |
|---------------------------------------------|------------------------------------------|---------------------|------|-------------|------------------------------------------|----|--------|-------------|--------------|-----------------|------------------|-----|
| юмер ЭБГ                                    | Howep 357                                |                     |      | Поставщик   | Постанции                                | 36 | акупка |             | Sarytes      |                 |                  |     |
| Статус ЭБГ                                  |                                          |                     | ~    | Заказчик    | Закарчик                                 | л  | от     |             | nar          |                 |                  |     |
| Гип ЭБГ                                     |                                          |                     | ~    | Организатор | Организатор                              | Д  | оговор |             | Дагова       |                 |                  |     |
| териод выпуска ЭБГ                          | c                                        | no                  |      | Банк        | Bank                                     |    |        |             |              |                 |                  |     |
| ил Очистить<br>еридающий БГ / Для организат | 008                                      |                     |      |             |                                          |    |        |             |              |                 |                  |     |
| ер БГ Банк По                               | оставщик                                 |                     |      |             | Организатор:Заказчик                     |    | Сумма  | Тип БГ      | Статус<br>БГ | Дата<br>выпуска | Срок<br>действия |     |
|                                             | and a state of the local distance of the | interior subsection | 1.14 |             | Loss and the second second second second |    | 1000   | Обеспечение | Вылущена     | 2020-08-        | 2020-08-         | 0 - |

После утверждения гарантии поставщику будут доступны функции «Отклонения» или «Подтверждения» гарантии, по результатам произведения которых, сотрудникам банка будут высланы соответствующие уведомления.

При подтверждении гарантии поставщиком, статус гарантии будет изменен на «Действует» и отправлено уведомление создателю и утверждающему банковскую гарантию.

При отклонении гарантии поставщиком, статус гарантии будет изменен на «Отклонено поставщиком» и отправлено уведомление создателю и утверждающему банковскую гарантию.

## Подтверждение/отклонение оплаты электронных банковских гарантий

После инициирования организатором/заказчиком требования оплаты по электронной банковской гарантий система отправляет уведомление «Требование об оплате» ЭБГ сотрудникам банка и поставщика и меняет статус ЭБГ по лоту на «Удержание (на подтверждении в банке)». Для подтверждения/отклонения требования оплаты электронной банковской гарантии необходимо перейти на форму просмотра банковской гарантии (обратите внимание, что в поисковой форме, при наличии одновременно нескольких ролей – заказчик, поставщик, организатор – необходимо выбрать ту роль, под которой вы будете совершать дальнейшие действия).

Для перехода к форме просмотра электронной банковской гарантии нажмите на

пиктограмму и далее на кнопку «Просмотреть». Внизу отобразившейся формы будет доступна кнопка «Подтвердить» и «Отклонить».

| Форма удержания банк                              | ОВСКОЙ ГАРАНТИИ 🗸 Подтвердить 🞯 Отклонить |                                                  |               |          |  |  |  |  |
|---------------------------------------------------|-------------------------------------------|--------------------------------------------------|---------------|----------|--|--|--|--|
| Причина удержания электронной банковской гарантии |                                           |                                                  |               |          |  |  |  |  |
| Реквизиты счета для начисления суммы обеспечения  |                                           |                                                  |               |          |  |  |  |  |
| Форма удержания                                   |                                           |                                                  |               |          |  |  |  |  |
| Документ                                          | Автор                                     | Организация                                      | Дата создания | Подпись  |  |  |  |  |
| had, bit, parced                                  | The served free on the server             | And other share to find a second particular that | 100.000       | Показать |  |  |  |  |
|                                                   |                                           |                                                  |               |          |  |  |  |  |

После выбора действия «Подтвердить» сотрудником банка, система меняет статус ЭБГ по лоту на «Удержана».

После выбора действия «Отклонить» необходимо указать причину отклонения, после чего система меняет статус ЭБГ по лоту на «Действует». организатору/заказчику на форме просмотра ЭБГ будет доступно ознакомиться с причиной отклонения и снова повторить операцию по требованию оплаты.

## Подтверждение/отклонение прекращения электронных банковских гарантий

После инициирования организатором/заказчиком прекращения (возврата) электронной банковской гарантий система отправляет уведомление о прекращении действия ЭБГ сотрудникам банка и поставщика и меняет статус ЭБГ на «Возврат (на подтверждении в банке)». Для подтверждения/отклонения прекращения действия электронной банковской гарантии необходимо перейти на форму просмотра банковской гарантии (обратите внимание, что в поисковой форме, при наличии одновременно нескольких ролей – заказчик, поставщик, организатор – необходимо выбрать ту роль, под которой вы будете совершать дальнейшие действия).

Для перехода к форме просмотра электронной банковской гарантии нажмите на пиктограмму и далее на кнопку «Просмотреть». Внизу отобразившейся формы будет доступна кнопка «Подтвердить» и «Отклонить».

| Форма удержания банковской гарантии 🗸 Падтвадам. 🛛 Оплонить                                                                                                    |                          |                              |               |          |  |  |  |  |
|----------------------------------------------------------------------------------------------------|--------------------------|------------------------------|---------------|----------|--|--|--|--|
| Причима удержания электронной банковской гарантии                                                                                                    |                          |                              |               |          |  |  |  |  |
| Реквизиты счета для начисления суммы обеспечения                                                                                                    |                          |                              |               |          |  |  |  |  |
| Форма удержания                                                                                                    |                          |                              |               |          |  |  |  |  |
| Документ                                                                                                    | Автор                    | Организация                  | Дата создания | Подпись  |  |  |  |  |
| the state of the state of the s | ranging and an inclusion | desires de la Sécondonia dei | 10/10/10/10   | Показать |  |  |  |  |
| Назад                                                                                                    |                          |                              |               |          |  |  |  |  |

После выбора действия «Подтвердить» сотрудником банка, система меняет статус ЭБГ по лоту на «Возвращена».

После выбора действия «Отклонить» необходимо указать причину отклонения, после чего система меняет статус ЭБГ по лоту на «Действует». Организатору/заказчику на форме просмотра ЭБГ будет доступно ознакомиться с причиной отклонения и снова повторить операцию по прекращению действия ЭБГ.

# <u>Формирование дополнительного листа/файла частичного возврата к электронной</u> <u>банковской гарантии</u>

Формирование дополнительного листа/файла частичного возврата к электронной банковской гарантии доступно только для банковских гарантий с типом «Обеспечение договора»

В случае, если Поставщик инициировал запрос на увеличение/уменьшение электронной банковской гарантии, Система направит уведомление в личный кабинет пользователей с ролью «Инициатор БГ» и «Утверждающий БГ» банка о направленном запросе на изменение. Для формирования дополнительного листа/файла частичного возврата к электронной банковской гарантии, необходимо пользователю с ролью «Инициатор БГ» пройти по ссылке, указанной в уведомлении, либо пройти в действующую гарантию в разделе «Рабочий кабинет - Электронные банковские гарантии».

На форме банковской гарантии в разделе запросов на изменение необходимо нажать на кнопку «Посмотреть» по запросу в статусе «На утверждении у банка».

| Зап | Запрос на изменение       |                                              |                        |       |            |  |  |  |  |
|-----|---------------------------|----------------------------------------------|------------------------|-------|------------|--|--|--|--|
| Nº  | Номед договора            | Тип запроса                                  | Статус                 | Сумма | Действие   |  |  |  |  |
| 1   | Increasing increasing of  | На увеличение (выпуск дополнительного листа) | На утверджении у банка | 0030  | Посмотреть |  |  |  |  |
| Сум | иа БГ с учетом изменений: |                                              |                        |       |            |  |  |  |  |

В открывшейся форме необходимо выбрать утверждающего и нажать на кнопку «Сформировать дополнительный лист»/«Сформировать файл частичного возврата» (в зависимости от типа запроса на изменение Система отобразит необходимую кнопку)

| Запрос на изменение банковской гарантии №: на Эбат Тактарование 21.12 (1.0.) |         |
|------------------------------------------------------------------------------|---------|
| Номер договора                                                               |         |
| Запрос<br>На увеличение (выпуск дополнительного листа)                       |         |
| Сумма действуйщей гарантии                                                   |         |
| Сумма увеличения гарантии                                                    |         |
| Итоговая сумма гарантии                                                      |         |
| Утесождающий БГ<br>Сформировать дополнительный лист Отклонить                | Закрыть |

| Запрос на изменение банковской гарантии №: Новер Эбл" Цасно не просател Мененацениет 21 |       |
|-----------------------------------------------------------------------------------------|-------|
| Номер договора                                                                          |       |
| Industrial/weigenide.tw                                                                 |       |
| 3anpoc                                                                                  |       |
| На уменьшение (частичный возврат)                                                       |       |
| Сумма действуйщей гарантии                                                              |       |
| P10.98                                                                                  |       |
| Сумма уменьшения гарантии                                                               |       |
| 1.7                                                                                     |       |
| Итоговая сумма гарантии                                                                 |       |
| 5/19/04 J                                                                               |       |
| Утверждающий БГ                                                                         |       |
| Сформировать файл частичного возврата Отклонить                                         | крыть |

После нажатия, Система сформирует файл дополнительного листа/частичного возврата в зависимости от типа запроса на изменение и направит уведомление выбранному утверждающему в личный кабинет о необходимости утверждения запроса на изменение.

| Запрос на изменени                           | е банковской гарантии №: 🐜 減 | Terrepresent 28.12 (1.6.)             |                  |         |  |  |  |  |
|----------------------------------------------|------------------------------|---------------------------------------|------------------|---------|--|--|--|--|
| Номер договора                               |                              |                                       |                  |         |  |  |  |  |
| Запрос                                       |                              |                                       |                  |         |  |  |  |  |
| На увеличение (выпуск дополнительного листа) |                              |                                       |                  |         |  |  |  |  |
| Сумма действуйщей гара                       | тии                          |                                       |                  |         |  |  |  |  |
| 87074                                        |                              |                                       |                  |         |  |  |  |  |
| Сумма увеличения гарант                      | ии                           |                                       |                  |         |  |  |  |  |
| 20.                                          |                              |                                       |                  |         |  |  |  |  |
| Итоговая сумма гарантии                      |                              |                                       |                  |         |  |  |  |  |
| 600                                          |                              |                                       |                  |         |  |  |  |  |
| Утверждающий БГ                              |                              |                                       |                  |         |  |  |  |  |
| NUMBER                                       |                              |                                       |                  |         |  |  |  |  |
| Отклонить Удалить                            | файл                         |                                       |                  | Закрыть |  |  |  |  |
| Документы                                    |                              |                                       |                  |         |  |  |  |  |
| Документ                                     | Автор                        | Организация                           | Дата создания    | Подпись |  |  |  |  |
| 5401.pdf                                     | Expression Acceptor          | HEROTOR INCIDENT LOSS CONTONNE DEVELO | 2012/07/07/07/07 |         |  |  |  |  |
| <u> </u>                                     |                              |                                       |                  |         |  |  |  |  |

## <u>Утверждение запроса на выпуск дополнительного листа/файла частичного возврата к</u> электронной банковской гарантии

В случае, если Поставщик инициировал запрос на увеличение/уменьшение электронной банковской гарантии, после чего пользователь с ролью «Инициатор БГ» сформировал файл дополнительного листа/частичного возврата к электронной банковской гарантии, Система направит уведомление в личный кабинет пользователя с ролью «Утверждающий БГ» о необходимости утверждения запроса. Для утверждения запроса, необходимо пройти по ссылке, указанной в уведомлении, либо пройти в действующую гарантию в разделе «Рабочий кабинет - Электронные банковские гарантии».

На форме банковской гарантии в разделе запросов на изменение необходимо нажать на кнопку «Посмотреть» по запросу в статусе «На утверждении у банка».

| Запрос на изменение |                   |                                              |                        |       |            |  |  |
|---------------------|-------------------|----------------------------------------------|------------------------|-------|------------|--|--|
| N≌                  | Номед договора    | Тип запроса                                  | Статус                 | Сумма | Действие   |  |  |
| 1                   | NONEDRO INCRUMENT | На увеличение (выпуск дополнительного листа) | На утверджении у банка | 0130  | Посмотреть |  |  |
| Сум                 |                   |                                              |                        |       |            |  |  |

Для подтверждения запроса на изменение утверждающему необходимо подписать файл дополнительного листа/частичного возврата с помощью электронно-цифровой подписи.

| Запрос на изменение банковской гарантии №: Номер 2001 (Делео не транать) Миненалиские 20 |                                                  |                        |         |  |  |  |
|------------------------------------------------------------------------------------------|--------------------------------------------------|------------------------|---------|--|--|--|
| Номер договора                                                                           |                                                  |                        |         |  |  |  |
| 2010/01/01/01/01/01/01/01/                                                               |                                                  |                        |         |  |  |  |
| 3anpoc                                                                                   |                                                  |                        |         |  |  |  |
| На уменьшение (частичный возврат)                                                        |                                                  |                        |         |  |  |  |
| Сумма действуйщей гарантии                                                               |                                                  |                        |         |  |  |  |
| 3/1004                                                                                   |                                                  |                        |         |  |  |  |
| Сумма уменьшения гарантии                                                                |                                                  |                        |         |  |  |  |
| 34.2                                                                                     |                                                  |                        |         |  |  |  |
| Итоговая сумма гарантии                                                                  |                                                  |                        |         |  |  |  |
| 2750043                                                                                  |                                                  |                        |         |  |  |  |
| Утврухдаюций БГ                                                                          |                                                  |                        |         |  |  |  |
| Forgeneration incorpor                                                                   |                                                  |                        |         |  |  |  |
| 5421 pdf<br>Подписать                                                                    |                                                  |                        |         |  |  |  |
| Отклонить                                                                                |                                                  |                        |         |  |  |  |
| Документы                                                                                |                                                  |                        |         |  |  |  |
| Документ Автор                                                                           | Организация                                      | Дата создания          | Подпись |  |  |  |
| 5421.pdf Edgewoods Hubby No.                                                             | INSUMPERMOE DELETION 10112 STEPTING INSUCARIANDO | 2010.01.00.00.00.00.00 |         |  |  |  |

После подписания файла утверждающим и подтверждения действия, Система переведет статус запроса на «Утвержден» и направит уведомление в личный кабинет пользователям с ролью «Заказчик» и «Поставщик».

| Запрос на изменение банковской гарантии №: Новер 301 цаево на тролять Уленнаронна 2 |                                    |              |               |                                                        |               |                |                 |         |                |         |
|-------------------------------------------------------------------------------------|------------------------------------|--------------|---------------|--------------------------------------------------------|---------------|----------------|-----------------|---------|----------------|---------|
| Номер договора                                                                      |                                    |              |               |                                                        |               |                |                 |         |                |         |
| 0.0181018                                                                           | 0100.000.00                        | 1            |               |                                                        |               |                |                 |         |                |         |
| Запрос                                                                              |                                    |              |               |                                                        |               |                |                 |         |                |         |
| На уменьи                                                                           | шение (частич                      | ный возврат) |               |                                                        |               |                |                 |         |                |         |
| Сумма дей                                                                           | іствуйщей га                       | арантии      |               |                                                        |               |                |                 |         |                |         |
| 121000                                                                              | Press A                            |              |               |                                                        |               |                |                 |         |                |         |
| Сумма уме                                                                           | еньшения га                        | рантии       |               |                                                        |               |                |                 |         |                |         |
| 14.1                                                                                |                                    |              |               |                                                        |               |                |                 |         |                |         |
| Итоговая с                                                                          | сумма гаран                        | тии          |               |                                                        |               |                |                 |         |                |         |
| 75700000                                                                            |                                    |              |               |                                                        |               |                |                 |         |                |         |
| Утверждак                                                                           | ощий БГ                            |              |               |                                                        |               |                |                 |         |                |         |
| Reputation                                                                          | and a second second                |              |               |                                                        |               |                |                 |         |                |         |
|                                                                                     |                                    |              |               |                                                        |               |                |                 |         |                |         |
|                                                                                     |                                    |              |               |                                                        |               |                |                 |         |                | Закрыть |
|                                                                                     |                                    |              |               |                                                        |               |                |                 |         |                |         |
| Документ                                                                            | ты                                 |              |               |                                                        |               |                |                 |         |                |         |
| Документ                                                                            | нт Автор                           |              |               | Организация                                            |               |                | Дата создания П |         | Подпись        |         |
| 5421.pdf                                                                            | r.pdf Beginnersen Ber her her      |              | 100           | aspectatives constant the spectra substrate and we was | 5             |                | Скрыть          |         | Скрыть         |         |
| Владеле                                                                             | Зладелец подписи Организация       |              | Организация   |                                                        | Дата создания |                | Подпись         |         | Публичный ключ |         |
| Equipment                                                                           | Ingeries in and Augenticity of the |              | AUXINETICS OR | CONNECTION AND A CONTRACT AND A CONTRACT               |               | 00002004000000 |                 | Подпись | Открытый ключ  |         |
|                                                                                     |                                    |              |               |                                                        |               |                |                 |         |                |         |

#### Отклонение запроса на изменение банковской гарантии

Отклонение запроса на изменение доступно пользователям с ролью «Инициатор БГ» и «Утверждающий БГ» в статусе «На утверждении у банка».

Для отклонения запроса на изменение необходимо на форме запроса нажать на кнопку «Отклонить».

| Запрос на изменение банковской гарантии №: На 346 Тема еробовое 24.12 (1.4.) |         |
|------------------------------------------------------------------------------|---------|
| Номер договора                                                               |         |
| Запрос<br>На увеличение (выпуск дополнительного писта)                       |         |
| Сумма действуйщей гарантии                                                   |         |
| Сумма увеличения гарантии                                                    |         |
| Итоговая сумма гарантии                                                      |         |
| Vreepequacuuri βΓ<br>[©epernetus Ansayne →                                   |         |
| Саранананы, даннананыный нала                                                | Закрыть |

После чего заполнить причину отклонения и подтвердить действие. В случае отклонения запроса, Система переведет статус запроса на «Отклонен» и направит сообщение пользователю с ролью «Поставщик».

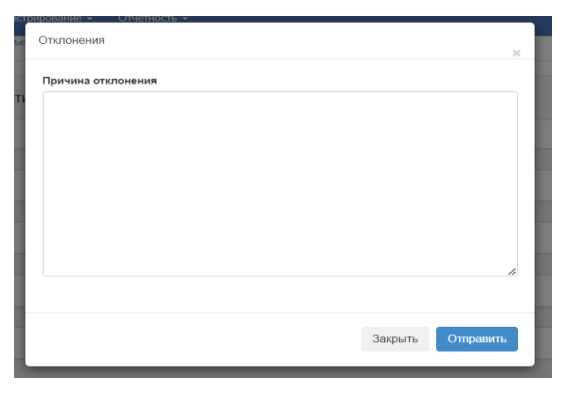